インターネットエクスプローラを使って,情報教材シリーズ「コンピュータシステム 原 理教育用シミュレータ」を利用した場合,下記の表示が出ることがあります.これはJava の実行環境が適切にインストールされていない時に発生します.

| Internet Explorer                                                             | × |
|-------------------------------------------------------------------------------|---|
| 表示中のページは Java を使用しています。 Java サポートに関する詳細<br>情報は、Microsoft の Web サイトで得ることができます。 |   |
| □ 今後、このメッセージを表示しない(D)                                                         |   |
| 詳細情報( <u>M</u> ) OK                                                           |   |

「今後、このメッセージを表示しない」をクリックした場合は、以下の表示になります.

|              | _ | 口<br>分 公 | ژې ۲ | ×<br>" |
|--------------|---|----------|------|--------|
|              |   |          |      |        |
| メールシステムアプレット |   |          |      |        |
|              |   |          |      |        |
|              |   |          |      |        |
|              |   |          |      |        |
|              |   |          |      |        |
|              |   |          |      |        |
|              |   |          |      |        |
|              |   |          |      |        |
|              |   |          |      |        |

対処方法は、以下の手順を行ってください.

- 1. Java の実行環境のインストール
- (1) インターネットエクスプローラのアドレス欄に java.com を入力し Enter キーを押 します. この操作は,必ずインターネットエクスプローラで行ってください.

|                                             | - 🗆 X     |
|---------------------------------------------|-----------|
|                                             | 슈 숬 ະ 🕸 🙂 |
| ションの確認 https://java.co Shift + Enter        |           |
| Windows版Javaのダウンロード                         |           |
| java.com: あなたとJava                          |           |
| Bing 候補 ——————————————————————————————————— |           |
| 検索結果が見つかりませんでした。                            |           |
| 検索保護の表示を無効にする (キーボード操作の Bing への送信を中止)       |           |
|                                             |           |
| 「「「」」「「」」「「」」「」」「」」「」」「」」「」」「」」「」」」「」」      |           |
|                                             |           |
|                                             |           |
|                                             |           |
|                                             |           |
|                                             |           |
|                                             |           |
|                                             |           |
|                                             |           |
|                                             |           |
|                                             |           |
|                                             |           |

(2) 「無料 Java のダウンロード」をクリックします.

| ← (⇒) 🍙 https://java.com/ja/                                                                                                    | り マ ● Oracle ♂ 🌆 java.com: あ | ー ロ ×<br>なたとJava × 命会感 🥴                              |
|----------------------------------------------------------------------------------------------------|------------------------------|-------------------------------------------------------|
| <b>A</b>                                                                                                    |                              |                                                       |
| الله المعامين المحافظ المحافظ<br>محافظ المحافظ المحافظ المحافظ المحافظ المحافظ المحافظ المحافظ المحافظ المحافظ المحافظ المحافظ المحافظ المحافظ المحافظ المحافظ المحافظ المحافظ المحافظ المحافظ المحافظ المحافظ المحافظ المحافظ المحافظ المحافظ محافظ محافظ محافظ محافظ محافظ محافظ محافظ محافظ محافظ محافظ محافظ محافظ محافظ محافظ محافظ محافظ محافظ محافظ محافظ محافظ محافظ محافظ محافظ محافظ محافظ محافظ محافظ محافظ محافظ محافظ محافظ محافظ محافظ محافظ محافظ محافظ محافظ محافظ محافظ محافظ محافظ محافظ محافظ محافظ محماف محافظ محافظ محافظ محافظ محافيمحافظ محماض محافض محافظ محافظ | ダウンロード ヘルプ                   | 校泰 Q                                                  |
| あなた<br>今すぐ                                                                                                    | ことJAVA,<br>ダウンロー             | 関発者向け:<br>J <u>ava 研修トレーニング</u> / <u>Java</u><br>認定資格 |
|                                                                                                    | 料Javaのダウンロード                 |                                                       |
| > <u>Javaとは</u> > J                                                                                                    | Javaの有無のチェック » サボート情報        |                                                       |
|                                                                                                    | e JavaOne                    |                                                       |

(3) 「同意して無料ダウンロードを開始」をクリックします.

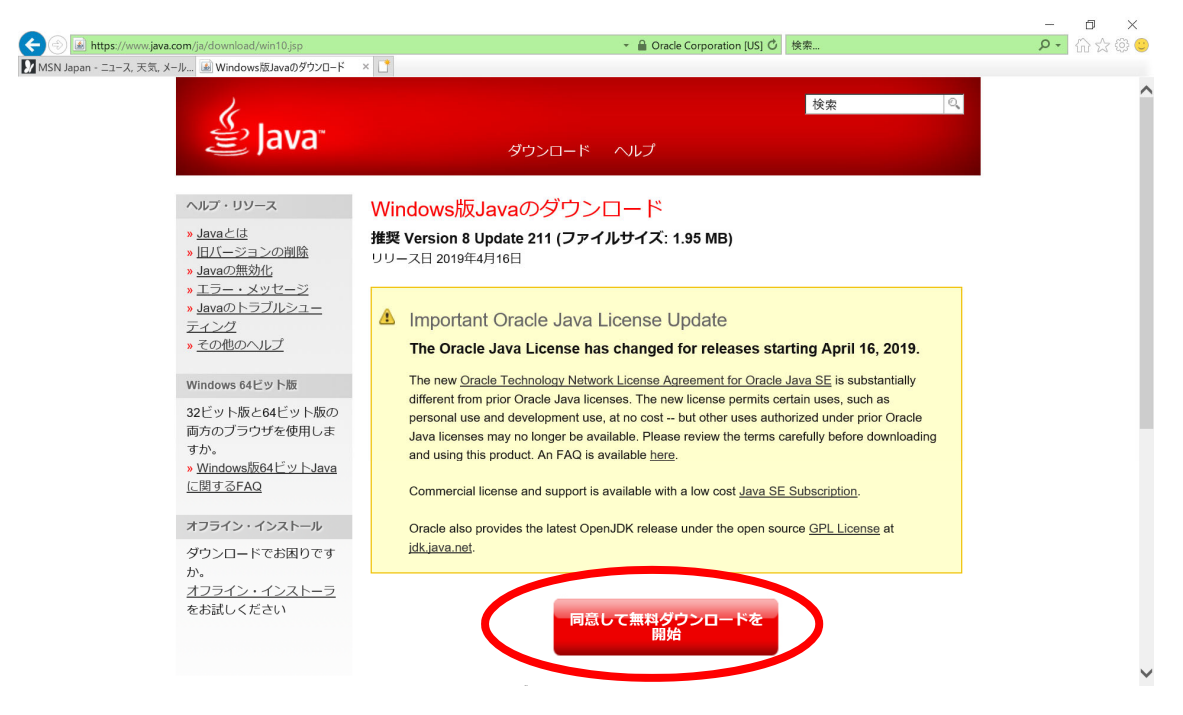

(4) 「実行」をクリックします.

|                                                                             | _                |    | $\times$ |
|-----------------------------------------------------------------------------|------------------|----|----------|
| 🗲 🛞 🗟 https://www.java.com/ja/download/win10.jsp 🔹 🔒 Oracle Corporatio 🖒 検索 | <i>р</i> -       |    | ्रे 🙂    |
| 🚺 MSN Japan - ニュース, 天気, メール 📓 Windows版Javaのダウンロード 🛛 🛛 🍸                     |                  |    |          |
|                                                                             |                  |    | ~        |
|                                                                             |                  | 検索 | -1       |
| 2 Jane                                                                      |                  |    |          |
| sdlc-esd.oracle.com から JavaSetup8u211.exe (1.94 MB) を実行または保存しますか?           |                  | ×  |          |
|                                                                             | · > lattice      |    |          |
| 美行图 保存(5) ▼ 平                                                               | ヤンセル( <u>C</u> ) |    | >        |
| -                                                                           |                  |    |          |

## (5) ユーザアカウント制御が表示される場合は、「はい」をクリックします.

(6) 「**インストール**」をクリックします.

| Javaセットアップ - ようこそ                                        | _                   |       | $\times$ |
|----------------------------------------------------------|---------------------|-------|----------|
|                                                          |                     |       |          |
| Javaへようこそ - 更新されたライセン                                    | ス条項                 |       |          |
| このバージョンのソフトウェアのライセンスに適用される条                              | 厠が変更されました。          |       |          |
| 更新されたライセンス契約                                             |                     |       |          |
| このバージョンのJava Runtimeは、個人の(商用でない)デスクトップおよびラップトップの使用に限ってライ |                     |       |          |
| センスされます。                                                 |                     |       |          |
| このソフトウェアを商用目的で使用するには、オラクル社またはソフトウ                        | ュア・ベンダーからのラ         | イセンス  |          |
| が別途必要です。                                                 |                     |       |          |
| 「インストール」をクリックしてライセンス契約に同意し、Javaのインストールを今すぐ開始するか、「削       |                     |       |          |
| 除」をクリックしてJavaをシステムからアンインスト                               | ールします。              |       |          |
| インストール・プロセスで個人情報が収集されることはありませ                            | ん <u>収集する情</u> 報の詳細 |       |          |
| □ 宛先フォルダを変更する                                            | インストール              | 削除(R) |          |

## (7) 「<mark>閉じる(C)></mark>」をクリックします.

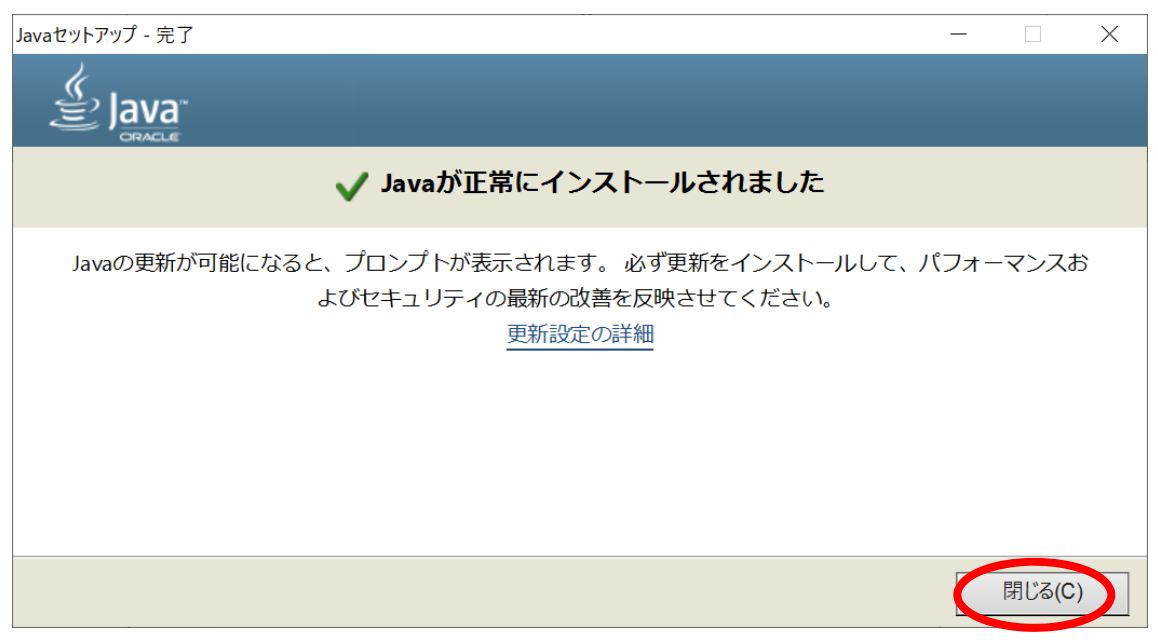

2. 例外サイトの設定

- (1) 「スタート」「Windows システムツール」「コントロールパネル」の順にクリックし コントロールパネルを起動します.
- (2) 「Java」をクリックします.

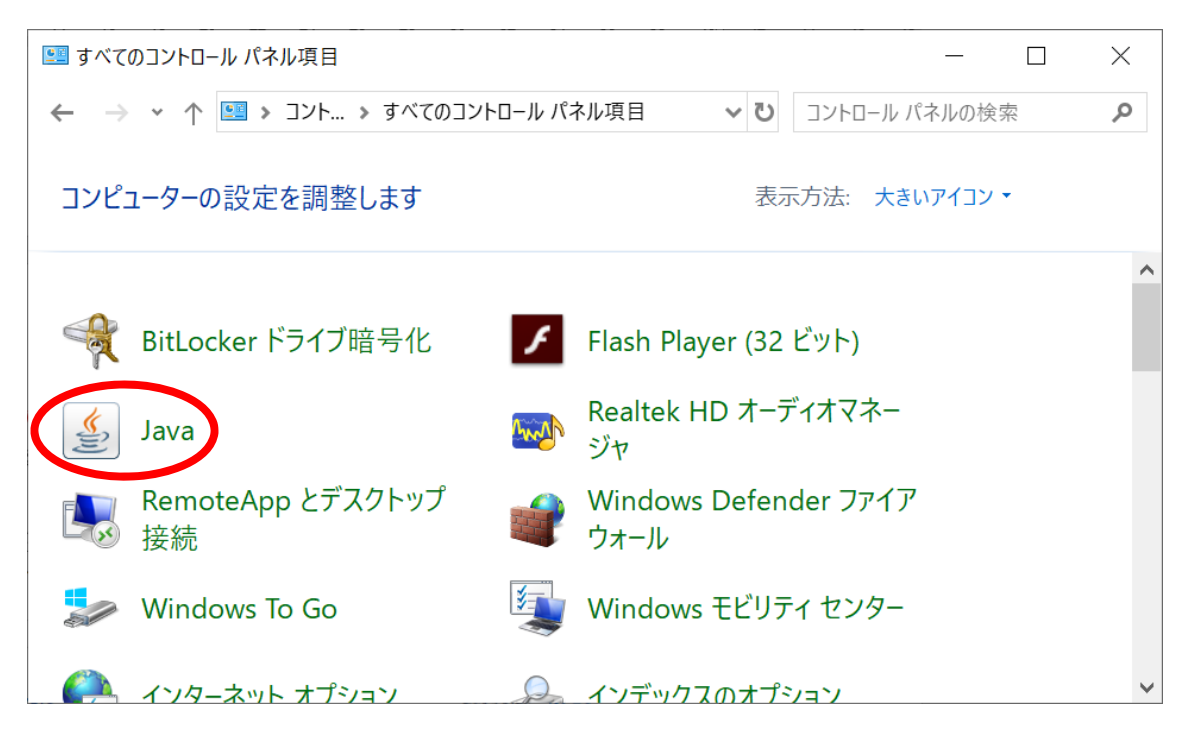

(3) 「セキュリティ」をクリックします.

| ਡ」Javaコントロール・パネル                                                          | _             |                  | ×             |
|---------------------------------------------------------------------------|---------------|------------------|---------------|
| 一般 更新 Java セキュリティ 詳細                                                      |               |                  |               |
| バー・ジョン/情報局                                                                |               |                  |               |
| Javaコントロール・パネルについてのバージョン情報を表示します。                                         |               |                  |               |
|                                                                           | バージ           | ョン情報( <u>B</u> ) | )             |
| ネットワーク設定                                                                  |               |                  |               |
| ネットワーク設定は接続時に使用されます。デフォルトでは、JavaはWebブラ<br>します。これらの設定を変更できるのは上級ユーザーのみです。   | ウザのネット!       | フーク設定を           | E使用           |
|                                                                           | ネットワ          | ク設定( <u>N</u>    | )             |
| インターネットー・時ファイル                                                            |               |                  |               |
| Javaアプリケーションで使用されたファイルは、次回すばやく実行できるようにすます。ファイルの削脂余や設定の変更を行えるのは上級ユーザーのみです。 | 特別なフォノ        | レダ内に格納           | 内され           |
| 長辺                                                                        | Ê( <u>S</u> ) | 表示(⊻)            | )             |
| ブラウザのJavaが有効になっています。                                                      |               |                  |               |
| 「セキュリティ」タブを参照                                                             |               |                  |               |
|                                                                           |               |                  |               |
|                                                                           |               |                  |               |
|                                                                           |               |                  |               |
|                                                                           |               |                  |               |
|                                                                           |               |                  |               |
|                                                                           |               |                  |               |
|                                                                           |               |                  |               |
| ОК                                                                        | 取消            | 適                | 用( <u>A</u> ) |

(4) 「サイト・リストの編集(S)」をクリックします.

| ▲ Javaコントロール・パネル                                                  | _              |               | ×            |
|-------------------------------------------------------------------|----------------|---------------|--------------|
| 一般 更新 Java セキュリティ 詳細                                              |                |               |              |
| ☑ ブラウザでJavaコンテンツを有効にする(E)                                         |                |               |              |
|                                                                   |                |               |              |
| 例外サイト・リストにないアプリケーションのセキュリティ・レベル                                   |                |               |              |
| ○ 非常に高(⊻)                                                         |                |               |              |
| 証明書が失効していないことを確認できる場合にかぎり、信頼できる認証局<br>されるJavaアプリケーションのみ実行を許可されます。 | の証明書           | により識別         | IJ           |
| ● 高(日)                                                            |                |               |              |
| 証明書の失効ステータスを確認できない場合でも、信頼できる認証局の証<br>るJavaアプリケーションは実行を許可されます。     | 明書により          | 識別され          |              |
|                                                                   |                |               |              |
| 例外サイト・リスト                                                         |                |               |              |
| 次に示すサイトから起動されたアプリケーションは該当するセキュリティ・プロンプト<br>す。                     | の後に実行          | 行を許可な         | きれま          |
| プロ・クロン 100 「サイト・リストの編集」をクリックします…<br>アイテムをこのリストに追加します。             | ·<br>ጉ- ሀ.አ. ኮ | の編集( <u>S</u> |              |
| セキュリティ・プロンプトの復元( <u>R</u> )                                       | 証明書(           | D管理( <u>M</u> | )            |
| OK J                                                              | 取消             | 適用            | ( <u>A</u> ) |

(5) 「<mark>追加(A)</mark>」をクリックします.

| 🎒 例外サイト・リスト                                                                               | × |
|-------------------------------------------------------------------------------------------|---|
| 次に示すサイトから起動されたアプリケーションは該当するセキュリティ・プロンプトの後に実行を許可されます。                                      | • |
| 「追加」をクリックすると、アイテムがこのリストに追加されます。                                                           |   |
| 道加(A) 削除(R)<br>FILEプロトコルおよびHTTPプロトコルは、セキュリティ・リスクと見なされます。<br>可能な場合はHTTPSサイトを使用することをお薦めします。 |   |
| OK 取消                                                                                     | i |

(6) 場所の部分を,クリックします.

| ਡ 例外サイト・リスト                                                                                                  | × |
|----------------------------------------------------------------------------------------------------|---|
| 次に示すサイトから起動されたアプリケーションは該当するセキュリティ・プロンプトの後に実行を許可されます。<br>                                                     |   |
| U 場所<br>I the c//www.ex.mple.com/dir/ or https://www.example.com/app.html                                    |   |
|                                                                                                    |   |
|                                                                                                    |   |
|                                                                                                    |   |
| 追加( <u>A)</u><br>削除( <u>R)</u><br>FILEプロトコルおよびHTTPプロトコルは、セキュリティ・リスクと見なされます。<br>可能な場合はHTTPSサイトを使用することをお薦めします。 |   |
| OK 取消                                                                                                    |   |

(7) http://media.itc.u-tokyo.ac.jp/jsim/ を入力し「OK」をクリックします.

| 遙 例外サイト・リスト                                                                                                 | × |
|----------------------------------------------------------------------------------------------------|---|
| 次に示すサイトから起動されたアプリケーションは該当するセキュリティ・プロンプトの後に実行を許可されます。                                                        | > |
| U 場所                                                                                                    |   |
| Chttp://media.itc.u-tokyo.ac.jp/jsim/                                                                       | - |
|                                                                                                    |   |
|                                                                                                    |   |
|                                                                                                    |   |
|                                                                                                    |   |
| 道加( <u>A</u> ) 削除( <u>R</u> )<br>「ILEプロトコルおよびHTTPプロトコルは、セキュリティ・リスクと見なされます。<br>可能な場合はHTTPSサイトを使用することをお薦めします。 |   |
| OK 取消                                                                                                    |   |

(8) 「続行」をクリックします.

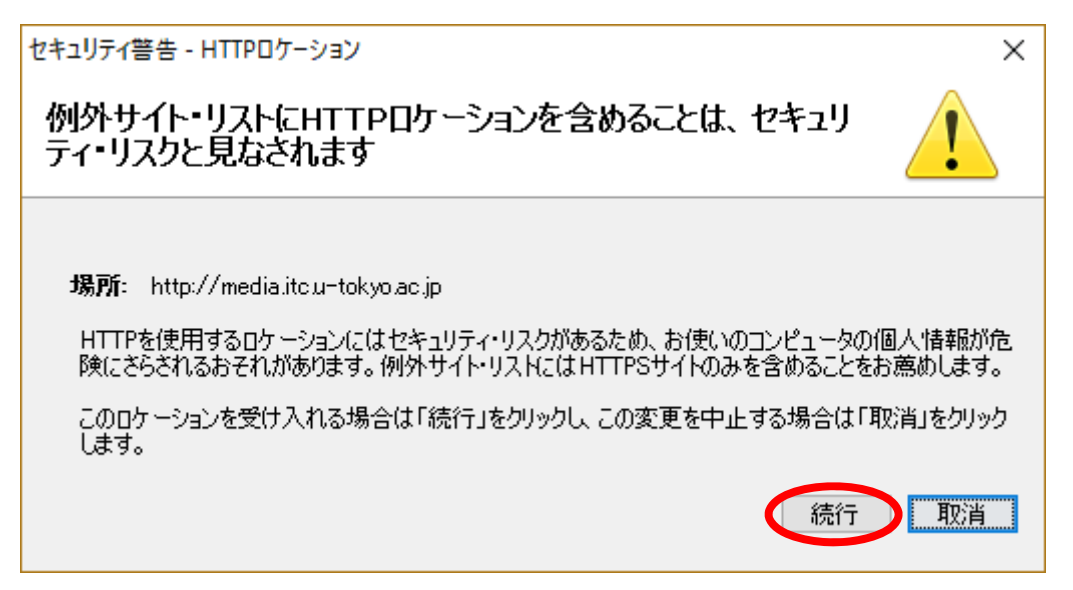

(9) 「**OK**」をクリックします.

| 🙆 例外サイト・リスト 🛛 🕹                                                              |  |
|------------------------------------------------------------------------------|--|
| 次に示すサイトから起動されたアプリケーションは該当するセキュリティ・プロンプトの後に実行を許可されます。<br>-                    |  |
| U 場所                                                                         |  |
| 📔 http://media.itc.u-tokyo.ac.jp/                                            |  |
| https://www.example.com/dir/ or https://www.example.com/app.html             |  |
|                                                                              |  |
|                                                                              |  |
|                                                                              |  |
|                                                                              |  |
|                                                                              |  |
|                                                                              |  |
|                                                                              |  |
| ™ FILEノロトコルおよびHTTPノロトコルは、ゼキュリティ・リスクと見なされます。<br>可能な場合はHTTPSサイトを使用することをお薦めします。 |  |
|                                                                              |  |
|                                                                              |  |

(10) 「<mark>OK</mark>」をクリックします.

| ≦」Javaコントロール・パネル                                                  | _      |               | Х            |
|-------------------------------------------------------------------|--------|---------------|--------------|
| 一般 更新 Java セキュリティ 詳細                                              |        |               |              |
| ☑ ブラウザでJavaコンテンツを有効にする(E)                                         |        |               |              |
| 例外サイト・リストにないアプリケーションのセキュリティ・レベル                                   |        |               |              |
| ○ 非常に高(⊻)                                                         |        |               |              |
| 証明書が失効していないことを確認できる場合にかぎり、信頼できる認証局<br>されるJavaアプリケーションのみ実行を許可されます。 | の証明書   | により識別         | IJ           |
| ● 高(日)                                                            |        |               |              |
| 証明書の失効ステータスを確認できない場合でも、信頼できる認証局の証<br>るJavaアプリケーションは実行を許可されます。     | 明書(こよ) | 2識別され         |              |
| 例外サイト・リスト                                                         |        |               |              |
| 次に示すサイトから起動されたアプリケーションは該当するセキュリティ・プロンプト<br>す。                     | の後に実   | 行を許可          | されま          |
| http://media.itc.u-tokyo.ac.jp/                                   | イト・リスト | の編集( <u>S</u> | )            |
| セキュリティ・プロンプトの復元( <u>R</u> )                                       | 証明書    | の管理( <u>M</u> | )            |
| OK I                                                              | 取消     | 適用            | ( <u>A</u> ) |

- (11) インターネットエクスプローラを全て閉じます.
- (12) 再び、インターネットエクスプローラを起動すると、セキュイティの設定が有効 になります.